## 「TLS1.2 の使用」設定方法(Google Chromeの場合)

※下記画像はバージョン: 68.0.3440.106

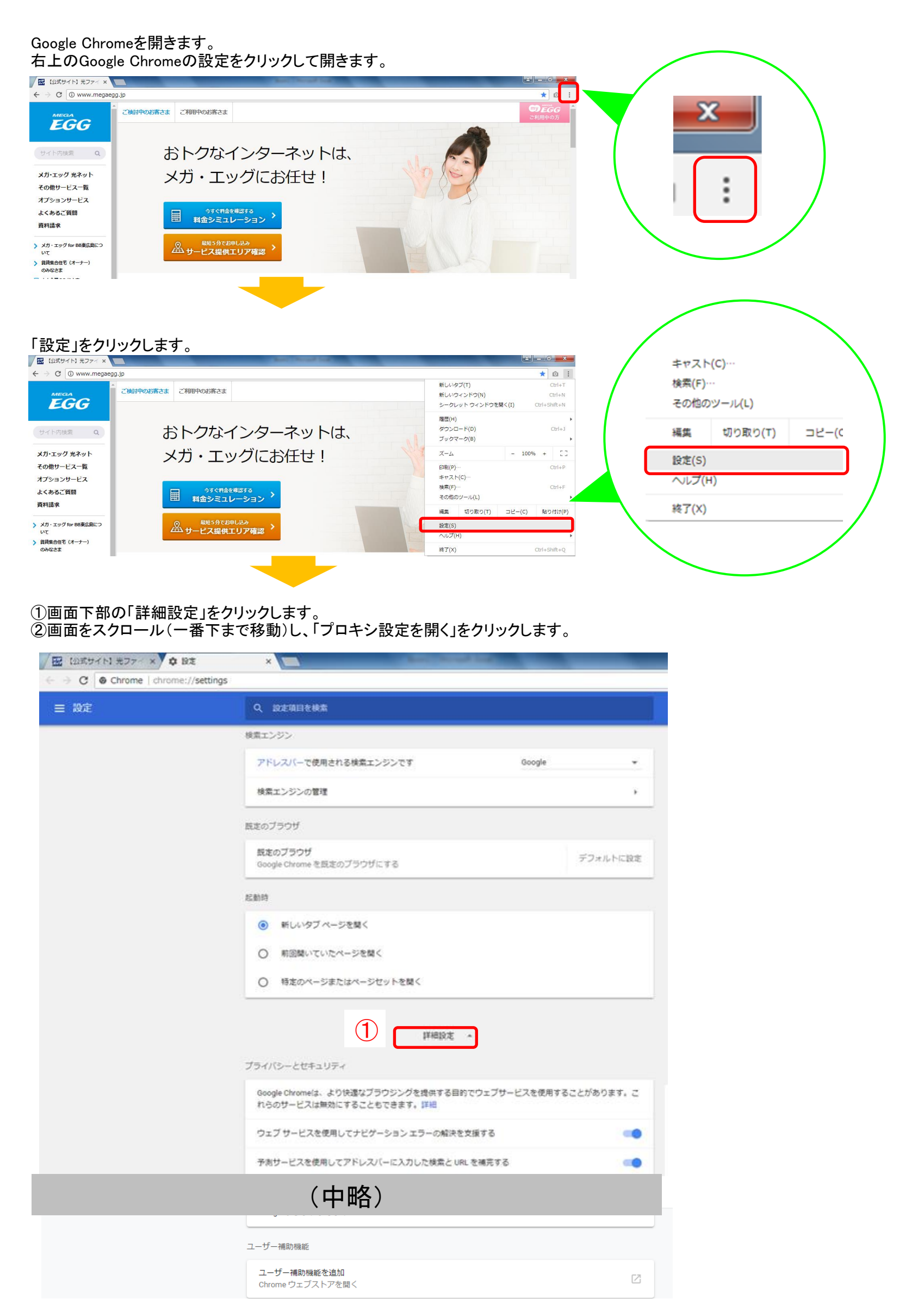

| システム                                                                                                    |
|----------------------------------------------------------------------------------------------------|
| Google Chrome を閉じた際にバックグラウンド アプリの処理を続行する                                                                                              |
| ハードウェア アクセラレーションが使用可能な場合は使用する                                                                                                    |
| 2 プロキシ設定を開く                                                                                                    |
| リセットとクリーンアップ                                                                                                    |
|                                                                                                    |
| <ol> <li>①詳細設定のタブをクリックします。</li> <li>②少しスクロールし、「TLS 1.2の使用」を探します。</li> <li>③「TLS 1.2の使用」にチェックを入れます。</li> <li>④「OK」をクリックします。</li> </ol> |
| インターネット オプション     ? ×       全般     セキュリティ     プライバシー       コンテンツ     接続     フロクフォ                                                     |
|                                                                                                    |
| <ul> <li>✓ Internet Explorer でアクセスしたサイトに C</li> <li>✓ POST の送信が POST を許可しないゾーン</li> <li>△クトされた場合に警</li> </ul>                         |
| ✓ SmartScreen フィルター機能を有効にする SSL 20 を使用する                                                                                              |
| SSL 3.0 を使用する                                                                                                    |
| 図 TLS 1.0 を使用する<br>図 TLS 1.1 の使用                                                                                                    |
| ③ ▼ TLS 1.2 の使用                                                                                                    |
| ▼ オンジョンがついた文単の版本にに支立てると彼人 メモリ来渡を有力がとする*                                                                                               |
| ✓ ダウンロードしたプログラムの署名を確認する ✓ ネイティブ XMLHTTP サポートを有効にする                                                                                    |
|                                                                                                    |
| *コンビューターの再進動1度に有効になります                                                                                                    |
| Internet Explorer の設定をリセット                                                                                                    |
| Internet Explorer の設定を既定の状態にリセットします。 リセット(S)                                                                                          |
| ブラウザーが不安定な状態になった場合にのみ、この設定を使ってください。                                                                                                   |
| (4) OK キャンセル 適用(A)                                                                                                    |
|                                                                                                    |

•

Google Chrome の画面を閉じ、再度立ち上げてから、もう一度お手続きください。

## 登録が完了できた場合、以下の画面が表示されます。 (有効期限やカード番号はサンプルです。)

クレジットカード情報登録

| 有効期限  | 2018年05月         |
|-------|------------------|
| カード番号 | ************0000 |

※ 高度なセキュリティを保持するため、下4桁のみを表示しています。

## 上記内容にて、クレジットカードの登録を受け付けました。

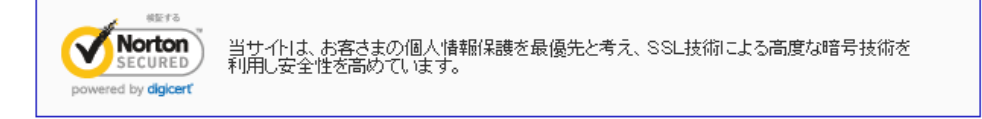

中国電力グループ Copyright(C)2004 Energia Communications,Inc. All Rights Reserved.